## NATIONAL STUDENT CLEARINGHOUSE®

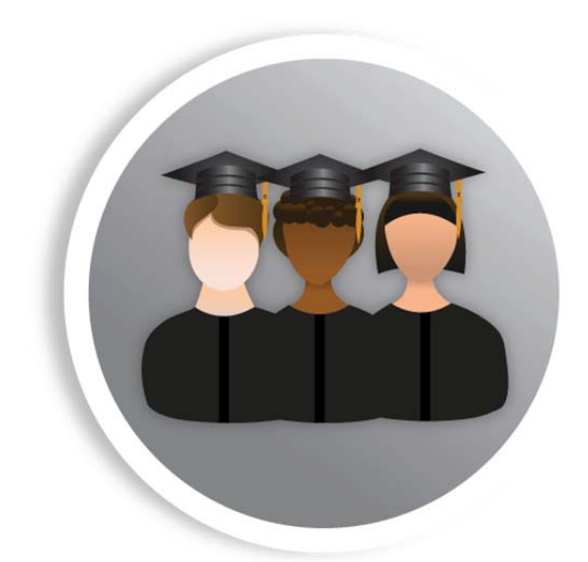

# StudentTracker<sup>™</sup> File Formatting & Submission Guide

July 29, 2015

NATIONAL STUDENT CLEARINGHOUSE

2300 Dulles Station Blvd., Suite 300, Herndon, VA 20171

This guide will help you use Excel to format your StudentTracker Batch Request files. StudentTracker Batch File processing allows for the submission and retrieval of student information for multiple individuals simultaneously. Please follow the steps below to ensure optimal processing time for your requests.

For your reference, we have provided a sample completed request file. Please note, the header row, student detail rows, and trailer row column widths do not match. The remainder of this guide will focus on the step-by-step process for creating your request file.

**Questions?** For assistance with file creation and submission, FTP account management, FTP password resets, or questions, please contact StudentTracker Services at studenttracker@studentclearinghouse.org or 703-742-4211.

|    | Α  | В      | С       | D                   | E           | F  | G        | Н        | 1 | J      | К  | L               |
|----|----|--------|---------|---------------------|-------------|----|----------|----------|---|--------|----|-----------------|
| 1  | H1 | 009876 | 00      | BAYSHORE UNIVERSITY | 20140901    | SE | I        |          |   |        |    |                 |
| 2  | D1 |        | Asante  | K                   | Albertson   | Jr | 19900320 | 20140601 |   | 009876 | 00 | 10045643.M.ROTC |
| 3  | D1 |        | Julie   | Υ                   | Budet       |    | 19901229 | 20140601 |   | 009876 | 00 | 10098456.F.ROTC |
| 4  | D1 |        | Nadia   |                     | Nesvaderani |    | 19900821 | 20140601 |   | 009876 | 00 | 10065486.F      |
| 5  | D1 |        | Frank   | G                   | Hwang       |    | 19900104 | 20140601 |   | 009876 | 00 | 10098453.M      |
| 6  | D1 |        | Robert  | A                   | Pacino      |    | 19900316 | 20140601 |   | 009876 | 00 | 10023785.M      |
| 7  | D1 |        | Michael | В                   | Ford        | ш  | 19900321 | 20140601 |   | 009876 | 00 | 10035456.M      |
| 8  | D1 |        | Tricia  | 0                   | Ignacio     |    | 19891130 | 20140601 |   | 009876 | 00 | 10044456.F      |
| 9  | D1 |        | Henry   | V                   | Larsson     |    | 19900730 | 20140601 |   | 009876 | 00 | 10041134.M      |
| 10 | D1 |        | Lauren  | E                   | Hamilton    |    | 19891202 | 20140601 |   | 009876 | 00 | 10084985.F.ROTC |
| 11 | D1 |        | Samy    | L                   | Besson      |    | 19900626 | 20140601 |   | 009876 | 00 | 10084543.M      |
| 12 | T1 | 12     |         |                     |             |    |          |          |   |        |    |                 |

#### Sample Completed Batch Query File

## Step 1: Set Spreadsheet to Text Format

Before adding your account and student information, you must format your Excel spreadsheet correctly in text (tab delimited) format.

Open a new spreadsheet in **EXCEL** 1. A B D ? X Format Cells Number Alignment Font Border Fill Protection Highlight COLUMNS A-L 2. 5 Category: General Number Currency Accounting Date Time Percentage Fraction Scientific 6 Sample Text format cells are treated as text even when a number is in the cell. The cell is displayed exactly as entered. 3. With Columns A-L highlighted, right click and select FORMAT Special Custom 13 CELLS 14 4. Under CATEGORY, 19 20 select **TEXT** and hit **OK** 21 22 23 OK Cancel

## **Step 2: Enter Header Row**

The Header Row tells our system what type of inquiry you are performing. This row should always be the first row in your file.

#### Sample Completed Header Row

|   | Α  | В      | С  | D                   | E        | F  | G  | Н | 1 | J | K | L |
|---|----|--------|----|---------------------|----------|----|----|---|---|---|---|---|
| 1 | H1 | 009876 | 00 | BAYSHORE UNIVERSITY | 20140901 | SE | I. |   |   |   |   |   |

#### **Guidelines for Header Row**

| Column | Record<br>Type            | Description                                                                                                    | Char.<br>Limit                                      | Sample<br>Header<br>Row |
|--------|---------------------------|----------------------------------------------------------------------------------------------------|-----------------------------------------------------|-------------------------|
| А      | H1*                       | Tells our system you are submitting a StudentTracker file.                                                                                                    | 2                                                   | H1                      |
| В      | School<br>Code*           | The first 6 digits of your institution's OPE ID.                                                                                                    | 4                                                   | 009876                  |
| С      | Branch<br>Code*           | • The last 2 digits of your institution's OPE ID.                                                                                                    | 2                                                   | 00                      |
| D      | School<br>Name*           | • If your school name exceeds 40 characters, enter your school name up to the 40-character limit.                                                                                 | 40                                                  | BAYSHORE<br>UNIVERSITY  |
| E      | File<br>Creation<br>Date* | <ul> <li>The date you are submitting your file.</li> <li>All dates in the file should be submitted in <b>YYYYMMDD</b> format.</li> </ul>                                          | 8                                                   | 20140901                |
| F      | Inquiry<br>Type*          | • The 2-digit code of the type of inquiry you are performing:                                                                                                    | 2                                                   | SE                      |
|        |                           | CO Longitudinal Cohort                                                                                                    |                                                     |                         |
|        |                           | DA Declined Admissions                                                                                                    |                                                     |                         |
|        |                           | PA Prior Attendance                                                                                                    | 8<br>8<br>9<br>9<br>9<br>9<br>9<br>9<br>9<br>9<br>9 |                         |
|        |                           | SB Sibling / Parent Enrollment                                                                                                    |                                                     |                         |
|        |                           | SE Subsequent Enrollment                                                                                                    |                                                     |                         |
|        | 154                       | <ul> <li>For more information about query types, including which search begin dates to use, please see our Search Options Guide.</li> <li>Capital "I" for Institution.</li> </ul> | -                                                   |                         |

\*Under **Record Type** = Required field.

## **Step 3: Enter Student Detail Rows**

Our system uses the data you enter in the Student Detail Rows to perform the matching process.

#### Sample Completed Student Detail Row

|   | Α  | В | С      | D | E           | F  | G        | Н        | 1 | J      | Κ  | L               |
|---|----|---|--------|---|-------------|----|----------|----------|---|--------|----|-----------------|
| 2 | D1 |   | Asante | K | Albertson   | Jr | 19900320 | 20140601 |   | 009876 | 00 | 10045643.M.ROTC |
| 3 | D1 |   | Julie  | Υ | Budet       |    | 19901229 | 20140601 |   | 009876 | 00 | 10098456.F.ROTC |
| 4 | D1 |   | Nadia  |   | Nesvaderani |    | 19900821 | 20140601 |   | 009876 | 00 | 10065486.F      |
| 5 | D1 |   | Frank  | G | Hwang       |    | 19900104 | 20140601 |   | 009876 | 00 | 10098453.M      |
| 6 | D1 |   | Robert | A | Pacino      |    | 19900316 | 20140601 |   | 009876 | 00 | 10023785.M      |

#### **Guidelines for Student Detail Rows**

| Column | Record<br>Type         |                              | Description                                                                                                    | Char.<br>Limit | First Sample<br>Student<br>Detail Row |
|--------|------------------------|------------------------------|----------------------------------------------------------------------------------------------------|----------------|---------------------------------------|
| А      | D1*                    | Each stur                    | dent detail row should start with a D1 in Column A.                                                                           | 2              | D1                                    |
| В      | Social<br>Security No. | <ul> <li>SSNs sho</li> </ul> | uld only be entered for Prior Attendance (PA) queries.                                                                        | 9              |                                       |
| С      | First<br>Name*         | • Student'                   | s first name.                                                                                                    | 20             | Asante                                |
| D      | Middle<br>Initial      | DO NOT                       | include full middle names or punctuations (e.g., period).                                                                     | 1              | К                                     |
| E      | Last<br>Name*          | • Student'                   | s last name.                                                                                                    | 20             | Albertson                             |
| F      | Suffix                 | DO NOT                       | include punctuations (e.g., period).                                                                                          | 5              | Jr                                    |
| G      | Date of<br>Birth       | All dates                    | in the file should be submitted in <b>YYYYMMDD</b> format.                                                                    | 8              | 19900320                              |
| н      | Search<br>Begin        | • When yo                    | u would like our system to start the matching process.                                                                        | 8              | 20140601                              |
|        | Date*                  | со                           | <ul> <li>Searches for matches AFTER search begin date.</li> <li>Enter only 1 unique search begin date per CO file.</li> </ul> |                |                                       |
|        |                        | DA, SB, SE                   | • Searches for matches <b>AFTER</b> search begin date.                                                                        |                |                                       |
|        |                        | ΡΑ                           | • Searches for matches <b>BEFORE</b> search begin date.                                                                       |                |                                       |
|        |                        | All dates                    | in the file should be submitted in <b>YYYYMMDD</b> format.                                                                    |                |                                       |
| I      | Blank<br>Column*       | Include C                    | Column I, but leave it blank (do not include spaces).                                                                         | 0              |                                       |

| Column | Record<br>Type               | Description                                                                                                    | Char.<br>Limit | First Sample<br>Student<br>Detail Row |
|--------|------------------------------|----------------------------------------------------------------------------------------------------|----------------|---------------------------------------|
| J      | School<br>Code*              | • The first 6 digits of your institution's OPE ID.                                                                                                    | 6              | 009876                                |
| к      | Branch<br>Code*              | The last 2 digits of your institution's OPE ID.                                                                                                    | 2              | 00                                    |
| L      | Requester<br>Return<br>Field | <ul> <li>Any identifier information you want included in the detail report<br/>to help you better identify who is who in the detail report (e.g.,<br/>Student ID).</li> <li>Use a period to separate multiple identifiers (e.g.,<br/>IDENTIFIER1.IDENTIFIER2).</li> <li>DO NOT include symbols (e.g., !, @, #, etc.).</li> </ul> | 50             | 10045643.M.R<br>OTC                   |

\*Under **Record Type** = Required field.

## **Step 4: Enter Trailer Row**

The Trailer Row tells our system that the file terminates at that row and confirms that the file has been read, based on the number of records in the file.

#### Sample Completed Trailer Row

|    | Α  | В  | С | D | E | F | G | Н | 1 | J | K | L |
|----|----|----|---|---|---|---|---|---|---|---|---|---|
| 12 | T1 | 12 |   |   |   |   |   |   |   |   |   |   |

#### **Guidelines for Trailer Row**

| Column | Record<br>Type            | Description                                                                                                    | Char.<br>Limit | Sample<br>Trailer Row |
|--------|---------------------------|----------------------------------------------------------------------------------------------------|----------------|-----------------------|
| А      | T1*                       | Tells our system that the file terminates at this row.                                                                                        | 2              | T1                    |
| В      | Total<br>Record<br>Count* | <ul> <li>Number reflecting the number of rows in the file, including the<br/>Header Row, Student Detail Rows, and the Trailer Row.</li> </ul> | 6              | 12                    |

## Step 5: Save Your File in Text (Tab Delimited) Format

1. In the main toolbar of Excel, select **FILE** and **SAVE AS**.

NATIONAL STUDENT CLEARINGHOUSE

- In the SAVE AS window, select the location on your computer where you would like to save your file.
- Enter a FILE NAME. The file name should not contain symbols (e.g., !, @, #, etc.).
- In the SAVE AS TYPE dropdown, select TEXT (TAB DELIMITED).
- Click SAVE and choose YES for any subsequent pop-ups that Excel displays.

| File  | Home Insert                           | Page Layout            | Formulas           | Data     | Review     | / Viev    | V       |                |               |          |
|-------|---------------------------------------|------------------------|--------------------|----------|------------|-----------|---------|----------------|---------------|----------|
|       | 🔏 Cut 🛛 C                             | alibri 👻               | 11 · A A           | . =      | =          | 39        | Two wr  | ap Text        | Text          |          |
| Paste | Copy -                                | в <i>г</i> <u>ч</u> -Щ | - <u>&amp; - A</u> | - =      | <b>= =</b> |           | -a- Me  | rge & Center 🔻 | \$ - %        | , .00    |
| *     | Clipboard                             | Font                   |                    | 1        |            | Alianm    | ent     | 15             | Nu            | mber     |
|       | A1 • (                                | f <sub>x</sub> H1      |                    | ST.1.    |            |           |         |                |               |          |
| 1     | A B C                                 | D                      |                    | E        | F          | G         | Н       | T              | J             | K        |
| 1     | Save As                               | ACCOUNTS OF MAL        |                    |          | 1.00       |           |         |                |               | ×        |
| 2     |                                       | r b ion b Dorlsto      | a k Studanti       | rackor E | ilor       |           | 4       | Soarch Studer  | +Tracker File | . 0      |
| 3     | S S S S S S S S S S S S S S S S S S S | s • jen • Deskto       | p • Studenti       | Tacker   | lies       |           | **      | Search Studer  | ntrocker File | <u>م</u> |
| 4     | Organize 🔻 New                        | folder                 |                    |          |            |           |         |                |               | 0        |
| 6     | Documents                             | Name                   | ^                  |          |            | Date m    | odified | Type           |               | Size     |
| 7     | J Music                               |                        |                    |          |            |           |         |                |               |          |
| 8     | Pictures                              |                        |                    | No       | items m    | atch your | search. |                |               |          |
| 9     | 🛃 Videos                              |                        |                    |          |            |           |         |                |               |          |
| 10    | _                                     | 2                      |                    |          |            |           |         |                |               |          |
| 11    | 🖳 Computer                            |                        |                    |          |            |           |         |                |               |          |
| 12    | 🚢 Local Disk (C                       | 1                      |                    |          |            |           |         |                |               |          |
| 13    | 🖵 pcfiles (\\luc                      |                        |                    |          |            |           |         |                |               |          |
| 14    | 🖾 Apple iPhone 🍸                      | •                      |                    |          | 111        |           |         |                |               |          |
| 15    | File name:                            | 00987600               |                    |          |            |           |         |                |               | -        |
| 10    | Save as type:                         | ext (Tab delimited)    |                    |          |            |           |         |                |               |          |
| 18    | Authors 14                            |                        |                    | Ŧ.,      |            |           |         |                |               |          |
| 19    | Authors: W                            | lindows user           |                    | la       | gs: Add a  | tag       |         |                |               |          |
| 20    |                                       |                        |                    |          |            |           |         |                |               |          |
| 21    | Aide Folders                          |                        |                    |          |            | Tools     | -       | Save           | Can           | cel      |
| 22    |                                       |                        |                    |          |            |           | -       |                |               |          |

## Step 6: Upload/Download Your Files

All files transactions (file uploads, report downloads) should be performed through your StudentTracker FTP account.

|    | Uploading Your File                                                                                                    |    | Downloading Your Reports                                                                                   |
|----|----------------------------------------------------------------------------------------------------|----|----------------------------------------------------------------------------------------------------|
| 1. | Log in to your StudentTracker FTP account from<br>https://ftps.nslc.org.                                                                      | 1. | Log in to your StudentTracker FTP account from <a href="https://ftps.nslc.org">https://ftps.nslc.org</a> . |
| 2. | After you log in, you have the option to upload using the Upload/Download Wizard or manually. Both methods of upload have the same procedure. | 2. | Select <b>FOLDERS</b> on the left side of the screen.                                                      |
|    |                                                                                                    | 3. | Click through a trail of folders:<br>HOME $\rightarrow$ [FTP USER ID] $\rightarrow$ RECEIVE.               |
| 3. | To confirm that our system received your file, select <b>LOGS</b> on the left side of the screen. Each row with <b>UPLOAD</b>                 |    |                                                                                                    |
|    | (INTEGRITY NOT CHECKED) confirms an upload.                                                                                                   | 4. | Under the <b>ACTIONS</b> column, select <b>DOWNLOAD</b> to download each file.                             |

## **Important Notes**

| Files                                                                                                    | FTP Accounts                                                                                                    |
|----------------------------------------------------------------------------------------------------|----------------------------------------------------------------------------------------------------|
| <ul> <li>Formatting / Data Errors: If your file contains formatting or data errors that require your attention, we will reach out to all contacts listed on your StudentTracker FTP account for a resolution.</li> <li>Record Limits: Please submit a maximum of 250,000 records per file.</li> <li>Turnover Time: Files under 100,000 records without formatting errors take 3 to 5 business days to process. Files over 100,000 records may take longer to process.</li> </ul> | <ul> <li>Account Management: We manage FTP accounts for you.<br/>If you would like to make changes to your FTP account's<br/>email notification list or request a password reset, please<br/>contact us at studenttracker@studentclearinghouse.org<br/>or 703-742-4211 (Please note that by policy, all password<br/>resets must be requested by email.)</li> <li>Password Resets: FTP accounts are shared accounts.<br/>Please share all password resets with other users of your<br/>account.</li> <li>Report Life Cycle: For security purposes, reports older<br/>than 90 days are deleted from your RECEIVE folder.<br/>Reports older than 180 days are deleted from your<br/>RECEIVE-ARCHIVE folder.</li> <li>Upload Confirmation: For each file you upload to us, one<br/>email will be sent to each email listed on your<br/>StudentTracker FTP account.</li> </ul> |

 $\ensuremath{\mathbb{C}}$  2015 National Student Clearinghouse. All rights reserved.

2300 Dulles Station Blvd., Suite 300, Herndon, VA, 20171 ... 703.742.4200 ... www.studentclearinghouse.org